Omnia S1 Firmware Update Procedure (Linux firmware release)

\*You will need a Windows Computer and a USB Type A Male to Male cable to perform the firmware update. Please also have a sharp object (e.g. straightened paper clip) for depressing the hardware reset button.

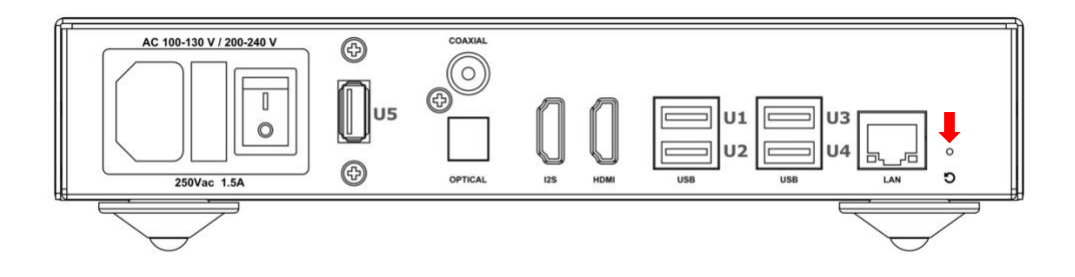

- 1. Download the linux firmware version 201025 on your Windows computer
- 2. Download the <u>firmware update utility</u> on your Windows computer.
- 3. Install the firmware update utility by unzipping the package and run "setup.exe" in the unzipped folder.
- 4. Launch the application from your computer Start Menu (default location under Action Tools folder).
- 5. Connect the U5 USB port to your Windows computer USB port using a Type A Male to Male USB cable.
- 6. Power on the Omnia S1 with the rear AC switch while depressing the hardware reset button (indicated by the red arrow). Keep the hardware rest button depressed for 6 secs. This will put the S1 in the firmware update mode.
- You can verify that the Omnia S1 is in the firmware download mode when the device shows "Ready" as the screenshot below. If you do not see a "Ready" device, power off the Omnia S1 and repeat step 5.

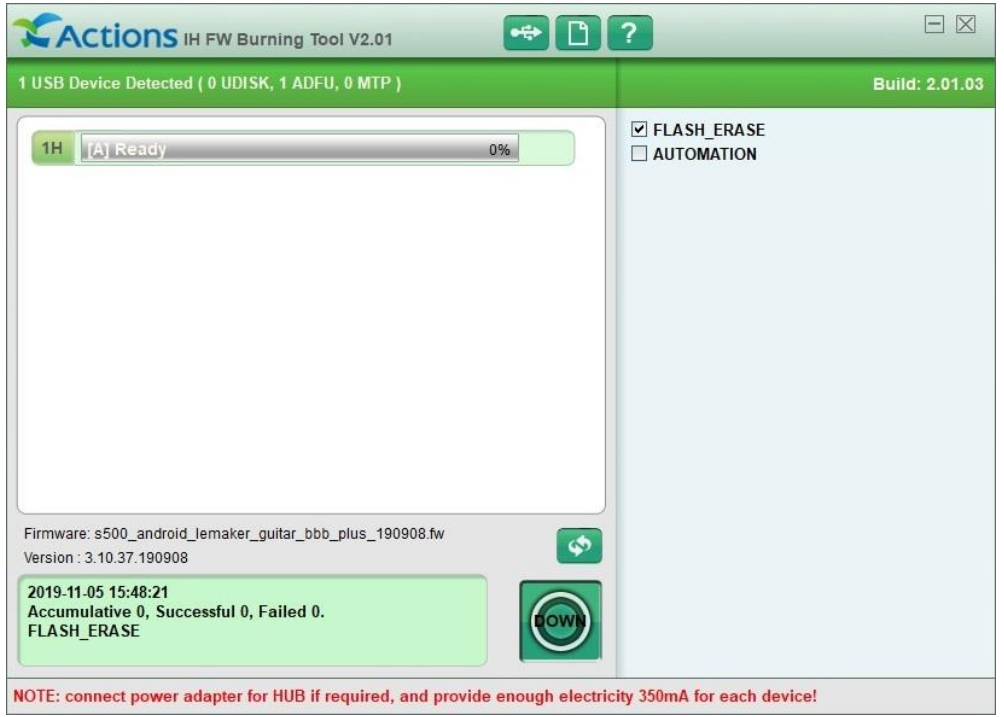

8. Select the firmware file to download using the 🔯 button.

| TUSB Device Detected (UUDISK, TADFU, UMTP)       Build: 2.01.03         IH       [A] Ready       Image: Current Firmware         Current Firmware       Image: Current Firmware       Image: Current Firmware         Device Name:       Device Name: GS705A       Manufacture: GS705A         Vendor ID : 0000       Product ID : 0000       Product ID : 0000         Product ID : 0000       Version:       1:0.02         Version:       Image: Current Firmware: s500_android_lemaker_guitar_bbb_plus_190908.fw       Choose         Firmware: s500_android_lemaker_guitar_bbb_plus_190908.fw       Image: Cancel       Replace                                                                                                    |                                                                    | urning Tool V2.01             | *                                   |                |
|----------------------------------------------------------------------------------------------------|--------------------------------------------------------------------|-------------------------------|-------------------------------------|----------------|
| It       Image: Comparison of the second second secon | 1 USB Device Detected ( 0 UDI                                      | SK, 1 ADFU, 0 MTP )           |                                     | Build: 2.01.03 |
| Replace Firmware         Current Firmware       New Firmware         Device Name:       Device Name: GS705A         Manufacture:       Vendor ID : 0000         Product ID : 0000       Product ID : 0000         Version:       Version: 3.10.37.190908.fw         Cancel       Replace         Firmware: s500_android_lemaker_guitar_bbb_plus_190908.fw       Image: S500_android_lemaker_guitar_bbb_plus_190908.fw         Version: 3.10.37.190908       Image: S500_android_lemaker_guitar_bbb_plus_190908.fw                                                                                                    | 1H [A] Ready                                                       |                               | FLASH_ERASE                         |                |
| Current Firmware       New Firmware         Device Name:       Device Name:         Manufacture:       Vendor ID : 0000         Vroduot ID : 0000       Product ID : 0000         Product ID : 0000       Vendor ID : 10D6         Product ID : 0000       Version:         Mainfacture:       Vendor ID : 10D6         Product ID : 0000       Version: 3.10.37.190908         mekOmnia\s500_android_lemaker_guitar_bbb_plus_190908.fw       Choose         Firmware: s500_android_lemaker_guitar_bbb_plus_190908.fw       Cancel         Firmware: s500_android_lemaker_guitar_bbb_plus_190908.fw       Concel                                                                                                    |                                                                    | Replace Firmware              |                                     |                |
| Device Name:       Device Name: GS705A         Manufacture:       Manufacture: GS705A         Vendor ID : 0000       Vendor ID : 10D6         Product ID : 0000       Product ID : 0C02         Version:       Version: 3.10.37.190908         ImeiOmnials500_android_lemaker_guitar_bbb_plus_190908.fw       Choose         Firmware: s500_android_lemaker_guitar_bbb_plus_190908.fw       Version:                                                                                                    |                                                                    | Current Firmware              | New Firmware                        |                |
| Manufacture:       Manufacture: GS705A         Vendor ID : 0000       Vendor ID : 10D6         Product ID : 0000       Version:         Version:       Version: 3.10.37.190908         meiOmniats500_android_lemaker_guitar_bbb_plus_190908.fw       Choose         Firmware: s500_android_lemaker_guitar_bbb_plus_190908.fw       Version:         Version: 3.10.37.190908       Version:                                                                                                    |                                                                    | Device Name:                  | Device Name: GS705A                 |                |
| Vendor ID : 0000       Vendor ID : 10D6         Product ID : 0000       Product ID : 0C02         Version:       Version: 3.10.37.190908         meiOmnia\s500_android_lemaker_guitar_bbb_plus_190908.fw       Choose         Cancel       Replace         Firmware: s500_android_lemaker_guitar_bbb_plus_190908.fw       Image: S500_android_lemaker_guitar_bbb_plus_190908.fw         Version : 3.10.37.190908       Image: S500_android_lemaker_guitar_bbb_plus_190908.fw                                                                                                    |                                                                    | Manufacture:                  | Manufacture: GS705A                 |                |
| Product ID : 0000       Product ID : 0C02         Version:       Product ID : 0C02         Version:       Version: 3.10.37.190908         mekOmnia\s500_android_lemaker_guitar_bbb_plus_190908.fw       Choose         Cancel       Replace         Firmware: s500_android_lemaker_guitar_bbb_plus_190908.fw       Image: S500_android_lemaker_guitar_bbb_plus_190908.fw         Version : 3.10.37.190908       Image: S500_android_lemaker_guitar_bbb_plus_190908.fw                                                                                                    |                                                                    | Vendor ID : 0000              | Vendor ID : 10D6                    |                |
| Version:     Version: 3.10.37.190908       melomnia\s500_android_lemaker_guitar_bbb_plus_190908.fw     Choose       Cancel     Replace                                                                                                    |                                                                    | Product ID : 0000             | Product ID : 0C02                   |                |
| ImejOmnia\s500_android_lemaker_guitar_bbb_plus_190908.fwl         Cancel       Replace         Firmware: s500_android_lemaker_guitar_bbb_plus_190908.fwl         Version : 3.10.37.190908                                                                                                    |                                                                    | Version:                      | Version: 3.10.37.190908             |                |
| Firmware: s500_android_lemaker_guitar_bbb_plus_190908.fw     Cancel     Replace                                                                                                    |                                                                    | malOmniala500 andraid lamakas | wites http://www.doogoo.fuil_Choose |                |
| Cancel     Replace       Firmware: s500_android_lemaker_guitar_bbb_plus_190908.fw     Image: s500_android_lemaker_guitar_bbb_plus_190908.fw       Version : 3.10.37.190908     Image: s500_android_lemaker_guitar_bbb_plus_190908.fw                                                                                                    |                                                                    |                               |                                     |                |
| Firmware: s500_android_lemaker_guitar_bbb_plus_190908.fw<br>Version : 3.10.37.190908                                                                                                    |                                                                    |                               | Cancel Replace                      |                |
|                                                                                                    | Firmware: s500_android_lemaker<br>Version : 3.10.37.190908         | guitar_bbb_plus_190908.fw     |                                     |                |
| 2019-11-05 15:48:21<br>Accumulative 0, Successful 0, Failed 0.<br>FLASH_ERASE                                                                                                    | 2019-11-05 15:48:21<br>Accumulative 0, Successful 0<br>FLASH_ERASE | , Failed 0.                   |                                     |                |

9. After selecting the firmware file click on "Replace" to confirm the selection. If you did not select the correct firmware in the previous file browser window, you can click on "Choose" to select the firmware again.

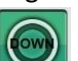

- 10. Click on the button to begin the firmware download.
- 11. The download status can be monitored on the progress bar.

| Ctions IH FW Burning Tool V2.01                                                   | ?                           |
|-----------------------------------------------------------------------------------|-----------------------------|
| 1 USB Device Detected ( 0 UDISK, 1 ADFU, 0 MTP )                                  | Build: 2.01.03              |
| 1H         [A] DOWNLOAD ADFUS         30%         00:09                           | ✓ FLASH_ERASE □ AUTOMATION  |
| Firmware: s500_android_lemaker_guitar_bbb_plus_191120.fw Version : 3.10.37.191120 |                             |
| 2019-11-25 15:36:23<br>Accumulative 0, Successful 0, Failed 0.<br>FLASH_ERASE     | ad Firmware                 |
| NOTE: connect power adapter for HUB if required, and provide enough electric      | city 350mA for each device! |

- 12. If the progress bar gets stuck for a long time or indicate that the download has failed, check that the correct firmware file has been selected.
- 13. After the progress bar shows that the firmware download has been completed, you can power off the Omnia S1 and detach the USB cable from port U5.

| 0 USB Device Detected ( 0 UDISK, 0 ADFU, 0 MTP ) |            |                            | Build: 2.01.03 |
|--------------------------------------------------|------------|----------------------------|----------------|
| 1 [A] Successful                                 | 100% 01:52 | ✓ FLASH_ERASE □ AUTOMATION |                |
|                                                  |            |                            |                |

14. The new firmware will be loaded when you next power on the unit.

## Download links:

https://nuprimeaudio.com/omnia/s1/IH FW Burning Tool for Windowns V2.01.03.zip

https://nuprimeaudio.com/omnia/s1/s500\_stretch\_s1\_201025.fw.zip